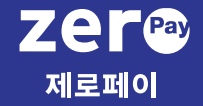

- 1. 서비스 소개 및 가입
- 2. 상품권 구매
- 3. 상품권 구매 현황
- 4. 상품권 발송
- 5. 상품권 발송 현황
- 6. 사용자 추가 이용

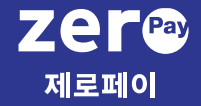

1. 서비스 소개 및 가입

- 서비스 소개
- 회원가입
- 서비스 가입 신청

고객센터 1670-0582

상품권 종류는 추가 예정입니다.

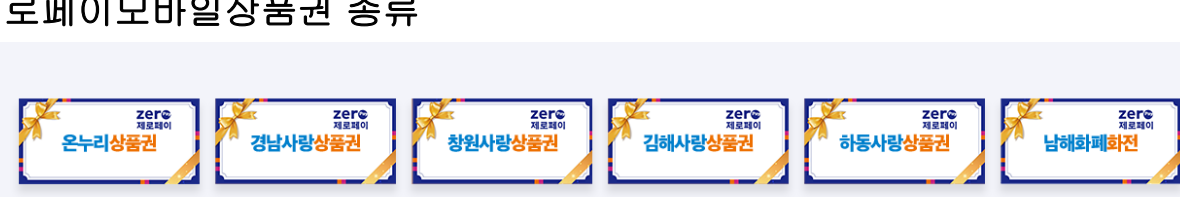

김해사랑상품권

하동사랑상품권

남해화폐화전

창원사랑상품권

#### ■ 제로페이모바일상품권 종류

경남사랑상품권

온누리상품권

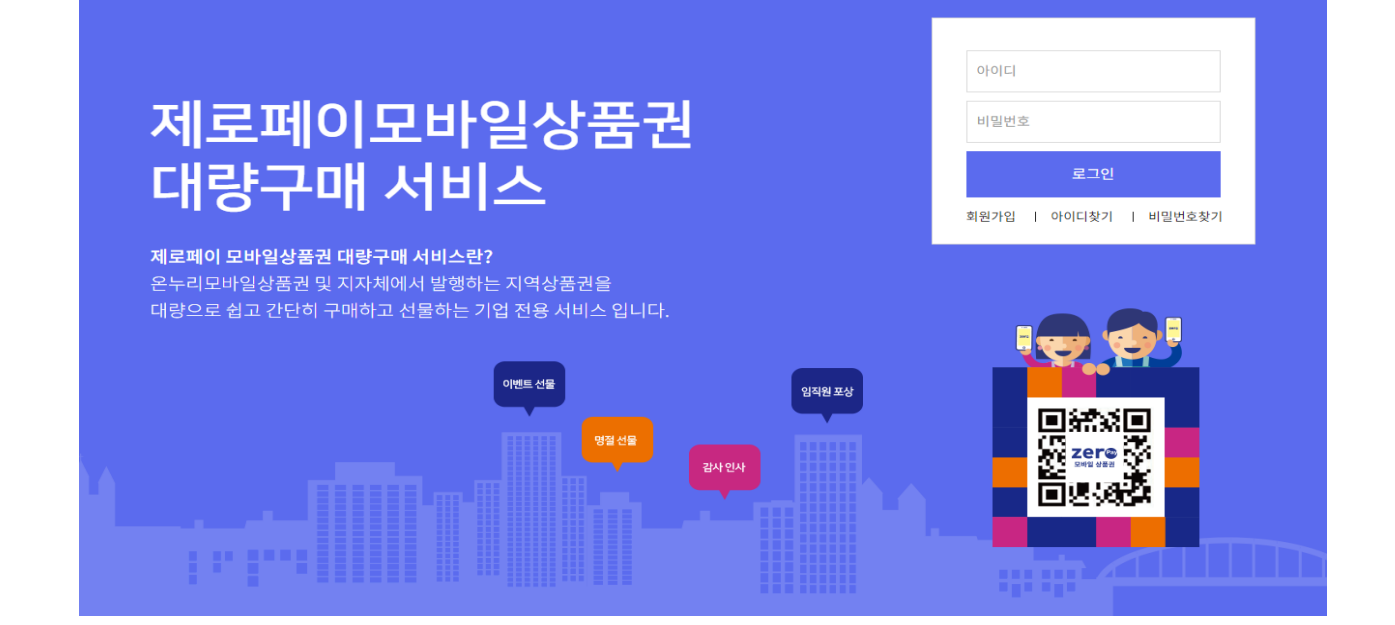

제로페이모바일상품권 대량구매 서비스는 기업이 상품권을 대량구매하고, 구매한 상품권을 대량으로 선물하는 서비스로, 기업의 목적에 따라 고객 프로모션, 기업행사 사은품, 임직원 포상 등 쉽고 간편하게 까지 쉽고 간편하게 활 용할 수 있는 기업 전용 서비스입니다.

b2b.zeropaypoint.or.kr

■ 제로페이모바일상품권 대량구매 서비스

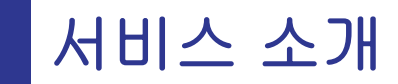

■ 제로페이모바일상품권 서비스란?

Zer® 모바일 상품권

## 회원가입

#### ■ 회원가입

제로페이모바일상품권 대량구매 서비스는 기업 서비스 제공을 위해 비즈플레이 플랫폼을 기반으로 서비스를 제공하고 있어, 비즈플레이 회원가입이 필요합니다.

\* 기업 내 최초 가입자는 해당 기업의 관리자 권한을 갖게 됩니다.

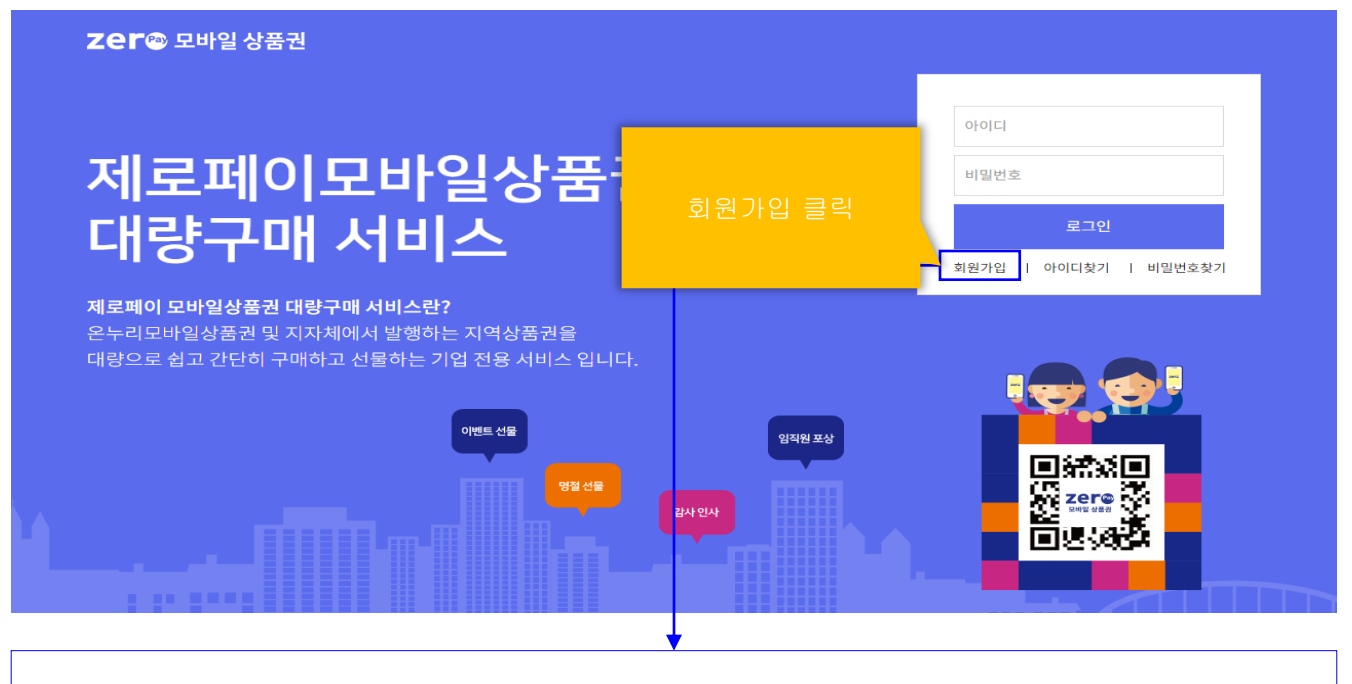

#### 비즈플레이 회원가입 절차 안내

| bizplay                                 | bizplay                                                         | bizplay                                          | bizplay                                                 |
|-----------------------------------------|-----------------------------------------------------------------|--------------------------------------------------|---------------------------------------------------------|
| 약관등의                                    | 회사선택                                                            | 회원가입                                             | 회원가입                                                    |
| 모든 약관에 동의합니다.<br>(전제등의 시, 선택항목도 포함됩니다.) | 회사를 검색하여 가입하실 회사를 선택하세요.<br>가의 뒤 회사가 와는 것은 회사를 동료하여 가의한 수 있습니다. | 이름                                               | 아이디                                                     |
| bizzkay 이용약관(필수)                        | 1231212348                                                      | 이메일 @ 직접입력 🗸 🗸                                   | 비밀번호                                                    |
| 개인정보 수집 및 이용에 대한 동의(명수)                 | 회사 검색                                                           | +82 V         휴대폰 전화번호         인증           인증번호 | 미일먼도 새픽인<br>배필번호는 영문/숫자/특수문자 8자리 이상 (영문, 숫자는 10자리 이상)으로 |
| 이벤트/프로모션 메일 수신(선택)                      | 이전 페이지                                                          | 80                                               | 기만(4,2,4,7) \                                           |
| *선택 항목에 등의하지 않으셔도 서비스는 이용하실 수 있습니다.     |                                                                 | <u>이전 페이지</u>                                    | 이전 페이지                                                  |
| 동의하고 회원가입                               |                                                                 |                                                  |                                                         |
| 전 페이지                                   |                                                                 |                                                  |                                                         |

## 서비스 가입 신청

#### ■ 서비스 가입 신청

제로페이모바일상품권 대량구매 서비스는 안전한 상품권 구매/선물 관리를 위해 이용 신청 기업에 대하여 (재)한국간편결제진흥원 담당자의 기업 가입 승인 후 이용이 가능합니다.

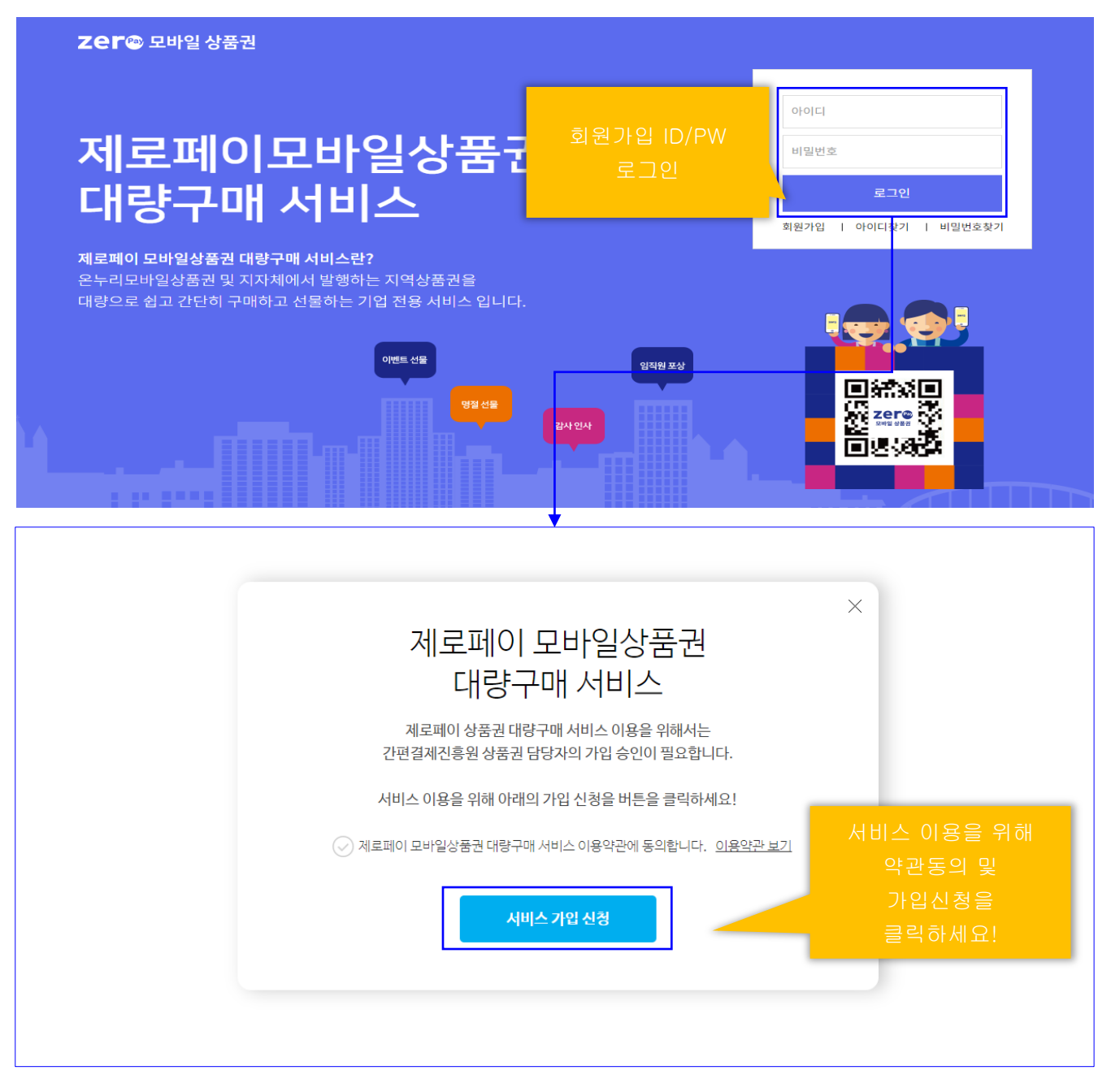

#### ※ 상품권운영자의 가입 승인이 완료되면 로그인 시 서비스 화면으로 실행됩니다.

고객센터 1670-0582

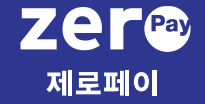

#### 2. 상품권 구매

- 상품권 구매 안내
- 상품권 구매신청
- 상품권 구매신청 취소
- 상품권 구매 입금계좌 확인
- 상품권 구매 승인 거절
- 상품권 구매 거래확인증

# 2 상품권 구매 안내

| ■ 상품권 구미                                                                                          | 배설자                               | 상품권                             | 구매대금                        |                    |                       |                              |                              |                      |
|---------------------------------------------------------------------------------------------------|-----------------------------------|---------------------------------|-----------------------------|--------------------|-----------------------|------------------------------|------------------------------|----------------------|
| 상품권<br>구매신청                                                                                       |                                   | 운영자 구매승인 /                      | 가상계좌<br>입금                  |                    | 상품권<br>구매완료           |                              |                              |                      |
| bizplay 모바일상품권                                                                                    | 대량구매1 싱                           | ;품권대량구매                         |                             |                    |                       |                              |                              | 로그마웃                 |
|                                                                                                   |                                   |                                 |                             |                    |                       |                              |                              | 2                    |
| ① 김경민 님                                                                                           | 상품권 구매                            | 전체 상품권 🔻 2019-0                 | 9-30 ~ 2019-10-30 🔻 전체 상태 🔻 |                    |                       | 구매명, 구매                      | 비자                           | Q                    |
| ① 김경민 님<br>상품견 구매                                                                                 | 상품권 구매<br>상품권명                    | 전체 상품권 ▼ 2019-0<br>구매명          | 9-30 ~ 2019-10-30 🔻 전체상태 🔻  | 신청 금액              | 결제(예정)금액              | 구매명, 구미<br>신청일               | 내자<br>구매자                    | <b>२</b><br>४म       |
| <ul> <li>① 김경민 님</li> <li>상품권 구배</li> <li>상품권 구배 현황</li> </ul>                                    | 상품권 구매           상품권명           3 | 전체 상품권 ▼ 2019-0<br>구매명<br>마장동파티 | 9-30 ~ 2019-10-30 ▼ 전체상태 ▼  | 신청 금액<br>1,000,000 | 결제(예정)금액<br>1,000,000 | 구매명, 구매<br>신청일<br>2019-10-30 | <sup>내</sup> 자<br>구매자<br>김경민 | <b>오</b><br>상태<br>접수 |
| <ul> <li>값 김경민 님</li> <li>상품권 구매</li> <li>상품권 구매 현황</li> <li>상품권 방송</li> </ul>                    | 1 상품권 구매<br>상품권명<br>3 로누리상품권      | 전체 상품권 ▼ 2019-0<br>구매명<br>마장등파티 | 9-30 ~ 2019-10-30 ▼ 전체상태 ▼  | 신청 금액<br>1,000,000 | 결제(예정)금액<br>1,000,000 | 구매명, 구매<br>신청일<br>2019-10-30 | 개자<br>구매자<br>김경민             | <b>Q</b><br>상태<br>접수 |
| <ul> <li>값 김경민 님</li> <li>상품권 구배</li> <li>상품권 구배 현황</li> <li>상품권 발송</li> <li>상품권 발송 현황</li> </ul> | 4 상품권 구매<br>상품권명<br>3 르누리상품권      | 전체 상품권 ▼ 2019-0<br>구매명<br>미강동파티 | 9-30 ~ 2019-10-30 ㆍ 전체상태 ▼  | 신청 금액<br>1,000,000 | 결제(예정)금역<br>1,000,000 | 구매명, 구매<br>신청일<br>2019-10-30 | 귀자<br>구매자<br>김경민             | Q<br>상태<br>접수        |
| <ul> <li>값 김경민 님</li> <li>상품권 구배 현황</li> <li>상품권 방송</li> <li>상품권 발송 현황</li> <li>관리자</li> </ul>    | 상품권 구매<br>상품권명<br>3 로누리상품권        | 전체 상품권 ▼ 2019-0<br>구매명<br>마장등파티 | 9-30 ~ 2019-10-30 ▼ 전체상태 ▼  | 신청 금액<br>1,000,000 | 결제(예정)금액<br>1,000.000 | 국매명, 구매<br>신청일<br>2019-10-30 | 거자<br>구매자<br>김경민             | Q<br>상태<br>접수        |

1. 클릭하여 원하시는 상품권 대량 구매를 신청할 수 있습니다.

2. 다양한 검색 조건 필터를 이용하여 상품권 구매 신청 내역을 간편하게 조회할 수 있습니다.

 상품권 구매 신청이 등록되면 목록에 표시되며, 목록을 마우스 클릭 시 상세내역을 확인할 수 있습니다.

# ♥ 알아두세요! ◇ 당대값을 통해 상품권 구매 진행 현황을 확인할 수 있습니다. - 접수 : 신청한 상품권 구매 신청 내역이 상품권운영자가 확인 중에 있습니다. - 승인 : 상품권운영자가 상품권 구매 신청에 대하여 승인을 완료한 상태입니다. · 승인'상태 목록을 마우스로 클릭 하여 결제 입금 계좌를 확인할 수 있습니다. · 승인거절 : 상품권운영자가 상품권 구매 신청에 대하여 승인을 거절한 상태입니다. · 승인거절 '상태 목록을 마우스로 클릭 시 거절 사유를 확인할 수 있습니다. · 구매완료 : 상품권 구매 금액 입금이 완료되어 상품권 구매가 완료된 상태입니다.

# 2 상품권 구매 신청

## [상품권 구매 신청]

|   | ① 김경민 님               |                                                                                            | ▼ 전체 상태 ▼ |       |          | 구매명, 구매자 |     | Q  |
|---|-----------------------|--------------------------------------------------------------------------------------------|-----------|-------|----------|----------|-----|----|
|   | 상품권 구매                | 상품권 경 구매영                                                                                  |           | 신청 금액 | 결제(예정)금액 | 신청일      | 구매자 | 상태 |
|   |                       |                                                                                            |           |       |          |          |     |    |
|   | 상품권 구매 신청             | × ×                                                                                        |           |       |          |          |     |    |
|   | 구매회사                  | 모바일상품권대량구매1                                                                                |           |       |          |          |     |    |
| 1 | 상품권 🛛                 | 구매하실 상품권을 선택하세요 🔻                                                                          |           |       |          |          |     |    |
| 1 | 구매명 • 🙎               | 상품권 구매 목적을 입력하세요                                                                           |           |       |          |          |     |    |
| 3 | 신청금액 •                | 상품권 구매 금액 입력                                                                               |           |       |          |          |     |    |
|   | 상품권 구매 절치<br>구매<br>신경 | + 안내<br>→ 관리자<br>구매승인 → 결제금액<br>제좌입금 → 상품권<br>구매 완료<br>상품권 구매 문의) 1670-0582<br>4 상품권 구매 선정 |           |       |          |          |     |    |

1. 상품권 : 구매하고자 하는 상품권 종류를 선택합니다.

- 2. 구매명 : 상품권을 구매하여 사용하고자 하는 목적을 입력합니다. (50자 이내)
- 3. 신청금액 : 상품권 구매 금액을 입력합니다. (구매금액은 1만원 단위로 구매 가능)
- 4. 클릭 시 상품권 구매 신청이 완료되며, 신천 내역은 목록에서 확인하실 수 있습니다.

♣ 알아두세요!

제로페이모바일상품권은 일반 상품권과 달리 상품권 권종별 매수 구매 방식이 아닌, 상품권 사용에 필요한 총 금액을 구매 후 실제 상품권을 발송(선물) 시 해당 상품권이 지원하는 금액권별 단위로 발행(선물)할 수 있어 상황에 따라 유연하게 활용할 수

있습니다.

#### [상품권 구매 신청 취소]

| <ol> <li>김경민 님</li> </ol> | •                   | 상품권 구매                    | 전체 상품권 🔻 2019-09-30       | ~ 2019-10-30 | ▼ 전체 상태 ▼ |          |           | 구매명, 구대    | 버자  | ٩  |
|---------------------------|---------------------|---------------------------|---------------------------|--------------|-----------|----------|-----------|------------|-----|----|
| 상품권 구매                    |                     | 상품권명                      | 구매명                       |              |           | 신청 금역    | 결제(예정)금액  | 신청일        | 구매자 | 상태 |
| 상품권 구매 현황                 |                     | 온누리상품권                    | 미장동파티 1                   |              |           | 2,000,00 | 2,000,000 | 2019-10-30 | 김경민 | 접수 |
| 상품권 구매 신                  | 청                   |                           |                           | ×            |           |          |           |            |     |    |
| 구매회사                      | 모바일상품권대             | 량구매1                      |                           |              |           |          |           |            |     |    |
| 상품권 •                     | 온누리상품권              |                           |                           | Ŧ            |           |          |           |            |     |    |
| 구매명 🔸                     | 마장동파티1              |                           |                           |              |           |          |           |            |     |    |
| 신청금액 •                    |                     |                           |                           |              |           |          |           |            |     |    |
|                           | 서비스 폰<br>승인 완료 시 결제 | 한리자의 구매승인 진<br>테금액과 입금계좌를 | !행 중입니다.<br>· 확인할 수 있습니다. |              | •         | ]        |           |            |     |    |
|                           |                     | 확인 구매취:                   | 21                        |              |           |          |           |            |     |    |

1. 상품권 구매 신청 후 신청을 취소할 수 있습니다.

① 신청 정보가 잘못되었거나, ② 신청 내역 변경이 필요 한 경우

목록에서 해당 내역 마우스 클릭 후 상세화면에서 '구매취소' 버튼을 통해 구매신청을 취소할 수 있습니다.

#### [상품권 구매 승인 완료 및 입금계좌 확인]

| ① 김경민 님   | 4                     | 상품권 구매 전                   | <sup>1</sup> 1체 상품권 ▼ 2019-09- | 30 ~ 2019-10-30 | ▼ 전체 상태 ▼ |             |             | 구매명, 구매    | 자   | Q               |
|-----------|-----------------------|----------------------------|--------------------------------|-----------------|-----------|-------------|-------------|------------|-----|-----------------|
| 상품권 구매    |                       | 상품권명                       | 구매명                            |                 |           | 신청 금액       | 결제(예정)금액    | 신청일        | 구매자 | 상태              |
| 상품권 구매 현황 |                       | 온누리상품권                     | 마장동파티                          |                 |           | 1, 000, 000 | 1, 000, 000 | 2019-10-30 | 김경민 | <sub>승인</sub> 1 |
| 상품권 구매 신경 | ä                     |                            |                                | ×               |           |             |             |            |     |                 |
| 구매회사      | 모바일상품권대령              | 양구매1                       |                                |                 |           |             |             |            |     |                 |
| 상품권 •     | 온누리상품권                |                            |                                | Ψ.              |           |             |             |            |     |                 |
| 구매명 •     | 마장동파티                 |                            |                                |                 |           |             |             |            |     |                 |
| 신청금액 •    |                       |                            |                                |                 |           |             |             |            |     |                 |
|           | 결제금액 계좌<br>• 상품권금액    | 파입금 시 상품권 구매<br>1,000,000원 | 1가 완료됩니다.                      |                 | •         |             |             |            |     |                 |
| 0         | · 결제금액                | 1,000,000원                 | 00114050007004                 |                 |           |             |             |            |     |                 |
|           | • <b>省</b> 吉州 <b></b> | 기업은행<br>확인                 | 09114952997604                 |                 |           |             |             |            |     |                 |

- 1. 상품권운영자가 구매 승인 완료 시 목록의 상태가 '승인'으로 표시되어 승인여부를 확인할 수 있습니다.
- 2. '승인' 상태 목록 마우스 클릭 후 상세화면에서 입금계좌 정보를 확인할 수 있습니다.

상품권 구매 결제금액의 입금이 완료되면 상품권 구매가 완료됩니다.

#### ♣ 알아두세요!

구매 승인이 완료되면 승인일로부터 5일 이내 입금 되지 않는 경우 구매 승인이 취소될 수 있습니다.

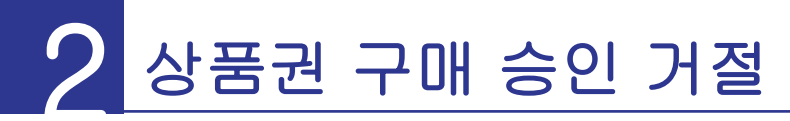

## [ 구매승인 거절 ]

| <ol> <li>김경민 님</li> </ol> | 4           | 상품권 구매                 | 전체 상품권 🔻 2019-09-30 | ~ 2019-10-30            | ▼ 전체 상태 ▼ |        |                 | 구매명, 구       | 배자  | Q    |
|---------------------------|-------------|------------------------|---------------------|-------------------------|-----------|--------|-----------------|--------------|-----|------|
| 상품권 구매                    |             | 상품권명                   | 구매명                 |                         |           | 신청금    | r액 결제(예정)금액     | 신청일          | 구매자 | 상태   |
| 상품권 구매 현황                 |             | 온누리상품권                 | 마장동파티1              |                         |           | 2,000, | 000 2, 000, 000 | ) 2019-10-30 | 김경민 | 승인거절 |
| 상품권 구매 신                  | 청           |                        |                     | ×                       |           |        |                 |              |     |      |
| 구매회사                      | 모바일상품권대령    | · 구매 1                 |                     |                         |           |        |                 |              |     |      |
| 상품권 🔸                     | 온누리상품권      |                        |                     | $\overline{\mathbf{v}}$ |           |        |                 |              |     |      |
| 구매명 •                     | 마장동파티1      |                        |                     |                         |           |        |                 |              |     |      |
| 신청금액 •                    |             |                        |                     |                         |           |        |                 |              |     |      |
| 2 🛛                       | 교형하신 상품권의 - | '구매 승인 거질<br>구매한도가 마감되 | ''<br>어 구매하실 수 없습니다 |                         | •         |        |                 |              |     |      |
|                           |             | 확인 구매취                 | <b>≙</b> 3          |                         |           |        |                 |              |     |      |

1. 상품권운영자가 구매 승인 거절 시 목록의 상태가 '승인거절'로 표시되어 승인여부를 확인할 수 있습니다.

2. '승인거절' 상태 목록을 마우스 클릭 후 상세화면에서 승인거절 사유를 확인할 수 있습니다.

3. '승인거절' 상태에서 '구매취소' 클릭 시 해당 내역은 구매가 취소되어 목록에서 삭제 됩니다.

#### ♣ 알아두세요!

구매 승인이 거절되는 대표적인 사유는 다음과 같습니다. 제로페이모바일상품권을 통해 유통되는 다양한 종류의 상품권은 각 상품권별로 모바일로 판매가 가능한 연간 총 한도가 정해져 있습니다. 해당 상품권의 판매 한도가 마감되는 경우 '승인거절' 됩니다.

거절 사유에 대한 자세한 문의는 고객센터(1670-0582)로 문의 해 주시기 바랍니다.

#### [상품권 구매 거래확인증 발행]

| ③ 김경민님 성품권 구매 전체 상품권 ▼ 2019-10-           | 0-04~2019-11-04 ▼ 전체상태 ▼ |                 |              | 구매명, 구매        | 네자  | Q      |   |
|-------------------------------------------|--------------------------|-----------------|--------------|----------------|-----|--------|---|
| 상품권 구매 생품권명 구매명                           |                          | 시청 금액           | 결제(예정)금액     | 시청임            | 구매자 | 상태     |   |
| 상품권 구매 현황         경남시랑상품권         경남시랑이벤트 |                          | 10,000,000      | 10,000,000   | 2019-11-04     | 김경민 | 승인     |   |
| 상품권 발송 온누리상품권 영등포이벤트                      |                          | 500,000         | 500,000      | 2019-11-04     | 김경민 | 승인거절   |   |
| 상품권 발송 현황 온누리상품권 미장동소고기파티                 | El                       | 2,000,000       | 1, 800, 000  | 2019-11-04     | 김경민 | 구매완료   |   |
| 온누리상품권 서울역소고기파티                           | E                        | 1, 000, 000     | 1, 000, 000  | 2019-11-04     | 김경민 | 구매완료 1 |   |
| 2117                                      |                          |                 |              |                |     |        |   |
|                                           |                          |                 |              |                |     |        |   |
| 상품권 구매 신청                                 | X 거래확인승                  |                 |              |                |     | >      | × |
| 구매회사 모바일상품권대량구매1                          | 거래확인증                    |                 |              |                |     |        |   |
| 상품권 · 온누리상품권                              | Ψ                        |                 |              |                |     |        | - |
| 구배명· 서프덕소고/가파티<br>신청금역· 1,000,000         | 모바익상품권                   | 대량구매1           | 귀하           |                |     |        |   |
|                                           | -12080                   | - 10 1 - 11 1   | 1101         |                |     |        |   |
| 상품권 구매가 완료 되었습니다.(2019-11-04)             | 제로페이모바일상품권을              | 을 다음과 같이 구매하    | 였음을 확인합니다    | ł.             |     |        |   |
| · 영금전금국 1,000,000원<br>· 결제금액 1,000,000원   | 상품권                      | 온누리상품권          |              |                |     |        | _ |
|                                           | 액면가액                     | 1,000,000원      |              |                |     |        |   |
| 1017 1018                                 | 결제금액                     | 1,000,000원      |              |                |     |        |   |
| 작간 기내적건중간회                                | 입금일자                     | 2019-11-04      |              |                |     |        |   |
|                                           | 거래확인증은 제로페이모바일           | 상품권 구매에 대한 거래확인 | !용으로 발급되었습니[ | ł.             |     |        |   |
|                                           |                          |                 |              |                |     |        |   |
|                                           |                          | 2               | 019년 11월 04일 |                |     |        |   |
|                                           |                          |                 |              | BUCKEUS        | 5   |        |   |
|                                           |                          | (재)한            | 국간편결제전       | 1 <b>88</b> 88 |     |        |   |
|                                           |                          |                 |              |                |     |        |   |
|                                           |                          |                 |              |                |     |        | _ |
|                                           |                          |                 | 인쇄 닫기        |                |     |        |   |
|                                           |                          |                 |              |                |     |        |   |

1. 전용 계좌 입금을 완료하여 구매 상태가 '구매완료'이 내역을 클릭하여 상세조회 시 '거래확인증'

버튼 생성

- 2. 상세조회 팝업의 '거래확인증인쇄' 버튼 클릭 시 미리보기 화면을 확인
- 3. '인쇄' 버튼 클릭 시 해당 상품권 구매 결제에 대한 거래확인증을 출력 할 수 있습니다.

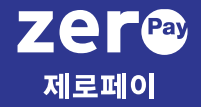

3. 상품권 구매 현황

## 2 상품권 구매 현황

#### ■ 상품권 구매 현황

상품권구매현황은 기업이 구매한 상품권의 사용금액 및 사용(발송)가능 잔액을 확인할 수 있습니다.

| <ol> <li>배찬중 님</li> </ol> | ▲ 전체 상품권 ▼ 201 | 9-09-30 ~ 2019-10-30 ▼ | 2           | 구매 3 개자  | <u>4</u> Q |
|---------------------------|----------------|------------------------|-------------|----------|------------|
| 상품권 구매                    | 상품권명           | 구매명                    | 구매금액        | 사용(발송)금액 | 사용(발송)가능잔액 |
| 상품권 구매 현황                 | 1 경남사랑상품권      | 구매명[경남사랑]              | 1, 000, 000 | 20,000   | 980,000    |
| 상품권 발송                    | -              |                        |             |          |            |
| 상품권 발송 현황                 |                |                        |             |          |            |
| <b>관리자</b><br>서비스 이용 승인   |                |                        |             |          |            |

- 1. 구매가 완료된 상품권은 구매단위(구매명) 기준으로 목록에서 조회할 수 있습니다.
- 2. 구매금액 : 최초 상품권을 구매한 상품권 금액 표시
- 3. 사용(발송)금액 : 상품권을 발송(선물)로 사용한 금액 표시
- 4. 사용(발송)가능 잔액 : 상품권을 발송(선물) 가능한 잔액 표시
- ♣ 알아두세요!

상품권 사용(발송)가능 잔액은 다음의 차감, 복원 기준에 따라 표시 금액이 변경될 수 있습니다. 상품권 구매 또는 발송 시 상품권발송현황을 통해 상품권 사용 잔액 확인을 부탁드립니다.

- 1. 상품권 사용(발송)가능 잔액 차감 기준
  - 구매한 상품권 발송 신청 등록 시점부터 사용(발송)잔액은 사용한 것으로 차감 처리
- 2. 상품권 사용(발송)가능 잔액 복원
  - 상품권운영자가 상품권 발송 신청 등록을 '승인거절'한 경우 잔액 복원
  - 대량발송 신청을 기업의 상품권담당자가 '발송취소'한 경우 잔액 복원
  - 대량발송 실행 이후 다음의 사유로 '발송취소' 발생 시 최소 금액만큼 잔액 복원
    - 고. 대량발송 시 휴대폰번호 입력 오류로 SMS가 정상적으로 발송되지 않아 자동 발송 취소된
       경우
    - └. 대량발송 실행 후 기업의 상품권담당자가 발송대상자의 발송을 건별 취소한 경우
    - 다. 대량발송 시 휴대폰번호 입력 오류로 SMS가 정상적으로 발송되지 않아 자동 발송 취소된
       경우

#### 고객센터 1670-0582

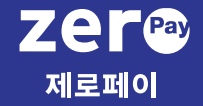

#### 4. 상품권 발송

- 상품권 발송 안내
- 발송 대상자 대량 등록
- 상품권 등록처 설정
- 발송 대상자 건별등록
- 상품권 발송 신청

# 3 상품권 발송 안내

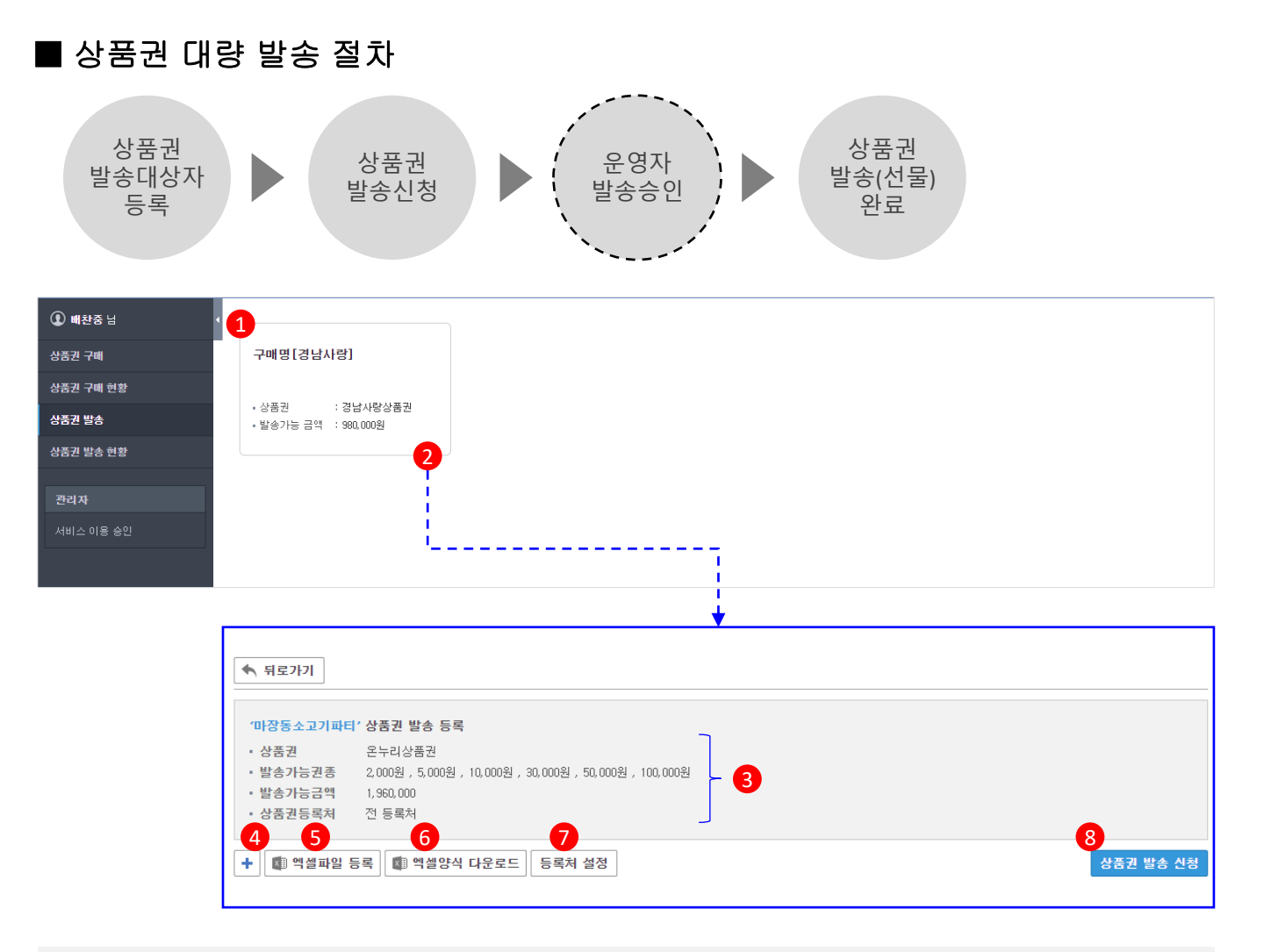

- 1. 기업이 구매한 상품권 중 발송(선물)가능 잔액이 있는 모든 상품권을 카드형태로 표시합니다.
- 2. 클릭 시 선택 상품권의 사용가능 금액 내에서 상품권을 발송(선물) 등록 화면으로 이동합니다.
- 선택한 상품권의 정보를 확인할 수 있습니다.(해당 상품권의 발송가능 권종금액 확인 엑셀 양식 잘송 필요)
- 4. 발송대상자를 수기로 직접 입력할 수 있습니다.
- 5. 엑셀양식 다운받아 작성한 대량발송 대상자를 엑셀파일로 등록합니다.
- 6. 대량발송 대상자 등록을 위한 엑셀 양식을 다운로드 합니다.
- 해당 상품권을 등록하여 사용할 수 있는 등록처를 기업의 상품권 담당자가 특정 등록처를 지정 설정합니다. 별도 설정이 없는 경우 해당 상품권의 등록 사용이 가능한 모든 등록처가 기본 설정됩니다.
- 8. 등록된 대량 발송 대상자에 대하여 상품권 발송을 신청합니다.

#### 고객센터 1670-0582

#### [상품권 발송대상자 엑셀파일 일괄등록]

| ① 배찬중 넘   | •                  | 뒤로가기                   |                                 |            |                     |
|-----------|--------------------|------------------------|---------------------------------|------------|---------------------|
| 상품권 구매    |                    |                        |                                 |            |                     |
| 상품권 구매 현황 | - · ·              | '매명[경남사랑]'<br>상품권      | 상품권 발송 등록<br>경남사랑상품권            |            |                     |
| 상품권 발송    | - 1                | 발송가능금액<br>상품권등록처       | 980,000<br>전 등록처                |            |                     |
| 상품권 발송 현황 |                    | 2                      | 1                               |            |                     |
|           | +                  | 🔊 엑셀파일 등               | 록 🕼 엑셀양식 다운로드 등록처 실             | 1 <b>2</b> | 6 상품권 발송 신청         |
| 관리자       | <mark>3</mark> -발송 | 송대상자 : 18 <del>명</del> | - 총 발송금액 : 595,000원 - 등록 오류 : ] | 102 4      | 이름, 휴대폰번호         Q |
| 서비스 이용 승인 | 번호                 | 호 이름                   | 휴대폰번호                           | 상품권금액      |                     |
|           | 1                  | 홍길동                    | 010-1234-1111                   | 100,000    | 8                   |
|           | 2                  | 김길동                    | 010123411125                    | 50,000     | 8                   |
|           | 3                  | 박길동                    | 010-1234-1113                   | 3,000      | 8                   |
|           | 4                  | 이길동                    | 010-1234-1114                   | 1,000      | 8                   |

- 1. 상품권 대량발송 대상자 대량 등록을 위한 엑셀 양식을 다운받을 수 있습니다.
- 2. 엑셀파일을 통해 상품권 대량발송 대상자를 등록합니다.

(※1번에 최대 1만건 엑셀파일 등록 발송 가능)

- 3. 엑셀파일이 등록되면 발송대상자, 총 발송금액, 등록오류건가 표시 됩니다.
  - 발송대상자 : 엑셀파일로 정상 등록 된 발송 대상자수 표시
  - 총발송금액 : 엑셀파일로 정상 등록된 상품권 발송(선물) 총 금액 표시

- 등록오류 : 엑셀파일 등록 시 휴대폰번호자릿수 및 상품권 발송 금액 기재 오류 건을 오류 표시

- 4. 등록 오류건이 있는 경우 마우스로 클릭하여 등록 오류 사항을 수정/삭제할 수 있습니다.
- 5. 이름, 휴대폰번호를 통해서 정상 등록 대상자를 조회할 수 있습니다.
- 6. 등록된 상품권 발송 대상자에 대하여 상품권운영자에게 상품권 발송 신청 합니다.

#### ※ 등록오류 건이 있는 경우 등록오류 건을 수정 또는 삭제 후 상품권 발송 신청을 할 수 있습니다.

♣ 알아두세요!

발송대상자 등록 시 오류 검토는 휴대폰번호 자릿수, 발송불가 상품권금액 입력 등 단순 착오 입력을 검토한 결과입니다.

수신자 전화번호 잘못 입력 또는 중복 등록 등의 사유로 오 발송되어 상품권이 사용된 경우의 책임은 발송 대상자를 등록한 기업의 상품권 담당자에게 있습니다.

#### [ 등록처 설정 ]

| '구매명[경남사랑]'상<br>•상품권 경<br>•발송가능금역 98<br>•상품권등록치 전                                                                      | <b>강품권 발송 등록</b><br>1남사랑상품권<br>30.000<br>! 등록치                                                                                            |                                                                                              |                                                                                             |                                                                                  |                                                                  |                                                                                                    |                                                                          |                                     |                                                                          |
|----------------------------------------------------------------------------------------------------|----------------------------------------------------------------------------------------------------|----------------------------------------------------------------------------------------------|---------------------------------------------------------------------------------------------|----------------------------------------------------------------------------------|------------------------------------------------------------------|----------------------------------------------------------------------------------------------------|--------------------------------------------------------------------------|-------------------------------------|--------------------------------------------------------------------------|
| 🕇 💼 엑셀파일 등록                                                                                                    | 💼 엑셀양식 다운로드                                                                                                    | 등록처 설정                                                                                       |                                                                                             |                                                                                  |                                                                  | 상품권 발송 신                                                                                                    | 18                                                                       |                                     |                                                                          |
| 상품권 등록처 설                                                                                                    | 징                                                                                                    |                                                                                              |                                                                                             | ×                                                                                | 상품권 등록처 설                                                        | 징                                                                                                    |                                                                          |                                     | ;                                                                        |
|                                                                                                    |                                                                                                    |                                                                                              |                                                                                             |                                                                                  |                                                                  |                                                                                                    |                                                                          |                                     |                                                                          |
| 발송하는 모바일상품<br>• 전 등록처 사용                                                                                               | 권을 사용할 수 있는 등록 지정 등록처 사용                                                                                                    | 처를 지정하며 발송합니                                                                                 | 4다.                                                                                         |                                                                                  | 발송하는 모바일상품<br>전 등록처 사용                                           | 권을 사용할 수 있는 등록<br>• 지정 등록처 사용                                                                                             | 북처를 지정하며 발송합                                                             | ца.                                 |                                                                          |
| 발송하는 모바일상품<br>• 전 등록치 사용<br>• 산업은행                                                                                     | 권을 사용할 수 있는 등록<br>● <b>지정 등록처 사용</b><br>☑ 기업은행                                                                                            | 처를 지정하여 발송합니<br>☞ 국민은행                                                                       | 니다.<br>☞ 수협은행                                                                               | ☞ 농협은행                                                                           | 발송하는 모바일상품<br>전 등록처 사용  전 산업은행                                   | 권을 사용할 수 있는 등록<br>지정 등록처 사용                                                                                               | 3 지정하여 발송합                                                               | 니다.                                 | . 농협은행                                                                   |
| 발송하는 모바일상품<br>• 전 등록처 사용<br>• 산업은행<br>• 농협종양회                                                                          | 권을 사용할 수 있는 등록<br>● 지정 등록처 사용<br>✓ 기업은행<br>✓ 위리은행                                                                                         | 처를 지정하여 발송합니                                                                                 | 니다.<br>☞ 수협은행<br>☞ 대구은행                                                                     | <ul> <li>✓ 농협은행</li> <li>✓ 부산은행</li> </ul>                                       | 발송하는 모바일상품<br>전 등록치 사용<br>산업은행<br>등 2: 합중양회                      | 권을 사용할 수 있는 등록<br>● 지정 등록처 사용<br>□ 기업은행<br>□ 우리은행                                                                         | R처를 지정하며 발송합<br>3<br>고민은행<br>SC제일은행                                      | 니다.<br>수협은행<br>대구은행                 | <ul> <li>농협은행</li> <li>부산은행</li> </ul>                                   |
| 발송하는 모바일상품<br>전 등록처 사용            전 등록처 사용                                                                             | 권을 사용할 수 있는 등록<br>○ 지정 등록처 사용<br>☞ 기업은행<br>☞ 우리은행<br>☞ 제주은행                                                                               | 처를 지정하여 발송합니<br>및 국민은행<br>및 SC제일은행<br>및 전북은행                                                 | 니다.<br>소협은행 대구은행 경남은행                                                                       | ☞ 농협은행<br>☞ 부산은행<br>☞ 새마클금고중양희                                                   | 발송하는 모바일상품<br>전 등록처 사용<br>산업은행<br>능협종양회<br>광주은행                  | 권을 사용할 수 있는 등록<br><b>지정 등록처 사용</b> 기업은행      우리은행      제주은행                                                               | 지정하여 발송합<br>3<br>- 국민은행<br>- SC제일은행<br>- 전북은행                            | 니다.<br>수협은행<br>대구은행<br>경남은행         | <ul> <li>농협은행</li> <li>부산은행</li> <li>새마울금고중앙회</li> </ul>                 |
| <ul> <li>● 전 등록처 사용</li> <li>● 전 등록처 사용</li> <li>● 산업은행</li> <li>● 상업은 양회</li> <li>● 광주은 행</li> <li>● 신협중양회</li> </ul> | 권을 사용할 수 있는 등록<br>● <b>지정 등록처 사용</b><br>● 기업은행<br>● 위리은행<br>● 제주은행<br>● 위정사업본부                                                            | <ul> <li>★ 국민은행</li> <li>♥ 국민은행</li> <li>♥ SC제일은행</li> <li>♥ 전북은방</li> <li>♥ 하나으방</li> </ul> | 니다.<br>✓ 수협은행 ✓ 대구은행 ✓ 경남은행 ✓ 신한은행                                                          | <ul> <li>✓ 농첩은행</li> <li>✓ 부산은행</li> <li>✓ 세마를금고중양회</li> <li>✓ 케이뱅크은행</li> </ul> | 발승하는 모바일상품<br>전 등록쳐 사용<br>산업은행<br>동협증양회<br>광주은행<br>신협증양회         | 권을 사용할 수 있는 등록<br>● 지경 등록처 사용<br>□ 기업은행<br>□ 우리은행<br>□ 제주은행<br>□ 우정사업본부                                                   | R처를 지정하여 발송합<br>3<br>- 국민은행<br>- 국민은행<br>- 전북은행<br>- 전북은행<br>- 하나은행      | 니다.<br>수협은행<br>대구은행<br>경남은행<br>신한은행 | <ul> <li>농협은행</li> <li>부산은행</li> <li>새마울금고증양희</li> <li>케이뱅크은행</li> </ul> |
| 발송하는 모바일상종<br>전 등록처 사용 전 산업은행 생 산업은행 생 상업용양회 양 관주은행 양 신협중양회 양 취한페이                                                     | <ul> <li>→ 사용할 수 있는 등록</li> <li>● 지정 등록처 사용</li> <li>● 기업은행</li> <li>● 우리은행</li> <li>● 우리은행</li> <li>● 우정사업본부</li> <li>● 테스트운행</li> </ul> | 처를 지정하여 발송합니                                                                                 | <ul> <li>↓ 수협은행</li> <li>♥ 대구은행</li> <li>♥ 경남은행</li> <li>♥ 신한은행</li> <li>♥ 비즈플레이</li> </ul> | <ul> <li>✓ 농협은행</li> <li>✓ 부산은행</li> <li>✓ 세마물급고증양회</li> <li>✓ 케이뱅크은행</li> </ul> | 발송하는 모바일상품<br>전 등록처 사용<br>산업은행<br>농협증양희<br>광주은행<br>신법증양희<br>축한페이 | <ul> <li>→ 유용할 수 있는 동료</li> <li>● 지경 등록처 사용</li> <li>● 기업은행</li> <li>● 우리은행</li> <li>● 국리사업본부</li> <li>● 테스트은행</li> </ul> | 3       3       3       국민은행       SC제일은행       전복은행       하나은행       쿠콘 | 니다.                                 | <ul> <li>▶협은행</li> <li>부산은행</li> <li>새마름금고증양회</li> <li>케이방크은행</li> </ul> |

 클릭 시 상품권 수신자가 등록하여 사용 가능한 서비스를 기업의 상품권 담당자가 설정할 수 있습니다.

2. 별도 설정이 없는 경우 해당 상품권을 지원하는 모든 서비스가 기본 사용처로 설정됩니다.

3. '지정 등록처 사용' 선택 시 수신자가 등록 사용 가능한 서비스를 선택하여 지정합니다.

4. 클릭 시 설정 내용이 저장 됩니다.

#### ♣ 알아두세요! ✓ 산업은행 🕢 기업은행 🕢 국민은행 🕢 수협은행 ✓ 농협은행 🕢 우리은행 🕢 SC제일은행 📝 대구은행 🕢 농협중앙회 ✓ 부산은행 📝 광주은행 🕢 제 주은행 🕢 전북은행 📝 경남은행 📝 새마을금고중앙회 📝 신협중앙회 📝 우정사업본부 📝 하나은행 ✓ 신한은행 ✓ 케이뱅크은행 ☞ 쿠콘 🕑 착한페이 📝 테스트은행 📝 비즈플레이

위의 등록처 선택박스는 등록처 설정을 위한 예시 화면으로 각 상품권마다 이용 가능한 등록처는 모두 다를 수 있습니다.

전 등록처를 지정해도 현재 서비스가 오픈 되어있는 등록처에서만 등록이 가능합니다. 상품권 발송(선물) 시 이용 가능한 등록처를 반드시 확인해 주세요!

#### [상품권 발송 대상자 건별등록]

| · 상품권동 | 플루치 전 등록<br>플루일 등록 [ | (처<br>))<br>)) <b>역열양식 라운로드</b> ) [ 등록 | <del>** = =</del> |           | 상품견 빌 |
|--------|----------------------|----------------------------------------|-------------------|-----------|-------|
| 상품권    | 발송 대상 등              | 록                                      |                   | ×         |       |
| ШĂ     | 012                  | 고미 포버츠                                 | AL#21/208         | + 2       |       |
| 1      | 홍길동                  | 01012341234                            | 5,000             | 8         |       |
| 2      |                      |                                        |                   | $\otimes$ |       |
| 2      |                      |                                        |                   | 8         |       |
|        |                      |                                        |                   |           |       |
|        |                      |                                        |                   |           |       |
|        |                      |                                        |                   |           |       |
|        |                      |                                        |                   |           |       |
|        |                      |                                        |                   |           |       |
|        |                      |                                        |                   |           |       |
|        |                      | 6                                      |                   |           |       |

- 1. 발송 대상자 등록을 위한 팝업을 실행합니다.
- 2. '+'버튼을 클릭하여 대상자 입력 항목을 추가합니다.
- 3. '저장' 시 건별 등록 사용자를 발송 대상자가 목록에 추가됩니다.

#### ♣ 알아두세요!

| 변호 | 이를    | 휴대폰번호       | 상품권금액   |         |     | 번호          |     | 휴대폰번호      | 상품권금액 |           |       |
|----|-------|-------------|---------|---------|-----|-------------|-----|------------|-------|-----------|-------|
| 1  | 홍길동   | 01012341234 | 900 상품  | 권 금액 오류 | 0   | 1           | 홍길동 | 1012341234 |       | 휴대폰번호 오류… | 8     |
| 비난 | 소미사기  | 다드로 시       | 0       | - 우미포머  |     | 리스          | 바소토 | ᆁᄮᆓ        | 리그애 이 | 려 드 다스    | 차이이   |
| 23 | 543/  | ע פר ע      | IT 011  | = 쥬대폰린. |     | <b>パ</b> ー, | 252 | 기경품        |       |           | ST O  |
| 검퇴 | E한 결고 | 과입니다.       |         |         |     |             |     |            |       |           |       |
| 수신 | 고 전호  | 화번호 잘       | 못 입력 또는 | : 중복 등록 | 등의  | 사유          | 로오봄 | 발송되어       | 상품권이  | 사용된 경     | 우의 책임 |
| 발클 | 등 대상기 | 사를 등록       | 한 기업의 싱 | 남품권 담당지 | 가에게 | 있슽          | 티다. |            |       |           |       |

## [ 상품권 발송 신청 ]

| '구매명[경남사량]' 상품건       ·상품권     경남시       ·발송가능금액     960.00       ·상품권등록처     전 등률       ▲     때 역설파일 등록 | ! 발송 등록<br>왕상동권<br>0<br>(처<br>) 역설양식 다운로드 ) 등록치 설정 | ජනව කර යන <mark>1</mark> |
|----------------------------------------------------------------------------------------------------|----------------------------------------------------|--------------------------|
| 상품권 발송 하                                                                                                 | 7                                                  | ×                        |
| 발송회사                                                                                                    | 모바일상품권대량구매1                                        | SMS 발송                   |
| 상품권                                                                                                    | 온누리상품권                                             |                          |
| 구매명                                                                                                    | 마장동소고기파티                                           | [Web발실]                  |
| 발송대상                                                                                                    | 1명 <b>- 2</b>                                      | 제로페이상품권                  |
| 발송총금액                                                                                                    | 10,000원                                            | [박송자1가 [수신자1에게           |
| 발송자                                                                                                    | 김경민                                                | [같이지]가[[[[[[[]]]]]]      |
| 상품권등록처                                                                                                   | 전 등록처                                              | [성품권영/권종]를 옸급니다.         |
| 3 <sup>22</sup> ***                                                                                      | 발송내용(메모) 입략                                        | [말쏭메시시]                  |
| 4 <sup>발송메시지 •</sup>                                                                                     | 수신자에게 전송할 메시지를 압력하세.^                              | [선물번호]                   |
| 5<br>발송희망일시 •                                                                                            | 2019-11-05                                         | [판매처리스트]                 |
|                                                                                                    | 6 북품권 발송 신청                                        | [이용가이드URL]               |

- 1. 클릭하여 등록한 발송 대상자에 대하여 '상품권 발송 신청'을 신청 할 수 있습니다.
- 2. 상품권 발송(선물) 정보를 최종 확인합니다.
- 3. 발송(선물)에 대한 내부적으로 구분하기 위한 발송내용을 입력합니다.
- 4. 상품권 발송(선물) 시 SMS 전송 시 발송대상자에게 전달 될 메시지를 작성합니다.
- 5. 발송희망일시를 작성합니다.
  - 발송일시는 등록신청일 기준 익일 오전 10시 이후부터 설정할 수 있습니다.
- 6. 클릭 시 발송신청이 접수되며, 상품권운영자의 승인 후 상품권이 발송(선물) 됩니다.
- ※ 상품권 발송 신청 이후에는 상품권발송현황 메뉴에서 발송 진행 및 발송 상세내역을 확인할 수 있습니다.

♣ 알아두세요!

상품권발송 신청 시 상품권운영자의 승인이 필요하며, 승인여부에 따라 일시가 변경될 수 있으니 여유 있게 2~3일 전 발송 신청 등록을 하시면 좋습니다.

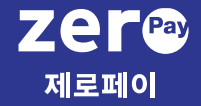

#### 5. 상품권 발송 현황

- 상품권 발송 현황 안내
- 발송결과 상세조회

#### ■ 상품권 발송 현황

상품권발송현황은 상품권 발송 신청부터 발송 완료까지 진행 상태 및 발송결과를 확인할 수 있습니다.

| ① 배찬중 넘   | <mark>ا ا</mark> | ·송 취소 전체     | ▼ 전체 상품권 ▼ 2 | 2019-10-01 ~ 2019-10-31 🔻 |           |       | 구매명    |                  | 2                |
|-----------|------------------|--------------|--------------|---------------------------|-----------|-------|--------|------------------|------------------|
| 상품권 구매    |                  | 발송(희망)일      | 상품권          | 발송내용                      | 구매명       | 발송대상수 | 발송총금액  | <u>کې الله م</u> |                  |
| 상품권 구매 현황 |                  | ) 2019-11-01 | 경남사랑상품권      | 발송묘청                      | 구매명[경남사랑] | 1     | 10,000 | 처리오류             |                  |
| 상품권 발송    |                  | ) 2019-10-31 | 경남사랑상품권      | 등록처 전북은행                  | 구매명[경남사랑] | 2     | 20,000 | 발송완료             | 4<br><u>상세조회</u> |
| 상품권 발송 현황 |                  |              |              |                           |           |       |        |                  |                  |

 상품권 발송 신청이 등록 되면 상품권 발송현황을 통해서 진행사항 및 발송결과를 확인할 수 있습니다.

2. 다양한 검색 조건 필터를 이용하여 상품권 발송 현황을 간편하게 조회할 수 있습니다.

3. 6가지 상태를 통해 상품권 발송 현황의 진행 상태를 확인할 수 있습니다.

- 승인대기 : 상품권 발송 신청을 상품권운영자가 승인 진행중
- 승인거절 : 상품권 발송 신청을 상품권운영자가 승인 거절한 상태
- 발송대기 : 상품권운영자가 승인을 완료한 상태로 지정한 날짜에 발송 될 수 있도록 발송 대기중
- 발송완료 : 지정한 날짜에 상품권이 발송되어 대상자에게 SMS가 발송된 상태
- 발송취소 : 발송대기'상태의 상품권발송 건을 기업의 상품권 담당자가 발송을 취소한 상태

- 발송대기(취소오류): 기업의 상품권 담당자가 '발송취소' 처리 시 오류가 발생되면 처리오류로 표시됩니다.

4. 상품권 발송이 완료되면 '상세조회'를 마우스 클릭하여 발송 결과를 확인할 수 있습니다.

♣ 알아두세요!

- 발송취소는 '승인대기', '승인거절' 상태에서는 목록에서 삭제되며, 발송대기 상태는 발송 취소 가능

- 발송취소는 발송(희망)일시 1시간 전까지만 취소가 가능합니다.
- 발송취소 처리 시 처리오류가 발생되면 정상적으로 발송취소 여부확인을 위해 반드시 고객센터를
   확인해 주세요

#### ■ 발송결과 상세조회

상품권 발송이 완료되면 '상세조회' 버튼을 통해 발송 결과를 확인할 수 있습니다.

| ① 배찬중님                                                                                                    | 발송 취소 전체      | ▼ 전체 상품권 ▼ 20 | 019-10-01 ~ 2019-10-31 🔻 |           |         | 구매명         | Q                       |
|----------------------------------------------------------------------------------------------------|---------------|---------------|--------------------------|-----------|---------|-------------|-------------------------|
| 상품권 구매                                                                                                    | ■ 발송(희망)일     | 상품권           | 발송내용                     | 구매명       | 발송대상수   | 발송총금액 상태    |                         |
| 상품권 구매 현황                                                                                                    | 2019-11-01    | 경남시랑상품권       | 발송묘청                     | 구매명[경남사랑] | 1       | 10,000 처리오류 |                         |
| 상품권 발송                                                                                                    | 2019-10-31    | 경남시랑상품권       | 등록처 전북은행                 | 구매명[경남사랑] | 2       | 20,000 발송완료 | <u>상세조회</u>             |
| 상품권 발송 현황                                                                                                    |               |               |                          |           |         |             |                         |
|                                                                                                    |               |               |                          |           |         | •           |                         |
| ▲ 뒤로가기                                                                                                    |               |               |                          |           |         | SMS 발송      |                         |
| · 상품권       경납사량상품권       [Web발실]         · 방송 현황       발송 대상 수: 2명 / 발송 흥 금액 20,000 원       제로페이상품권         · 등록 현황       등록 자 수: 0명 / 등록금액: 0 원       2 |               |               |                          |           |         |             | 년<br>신자]에게<br>]을 보냈습니다. |
| 3 문자재발송 발송취소 전체                                                                                                    | *             | 6 (           | 8                        | 이름, 휴대폰번호 | ۹ 💵     |             |                         |
| ■ 번호 이름 휴대폰                                                                                                    | 번호 상품권금역      | 백 문자재발송 등록    | 처                        | 상태        | 등록/취소일시 | [유효기간]      |                         |
| □ 1 배찬중 010-74                                                                                                    | 43-1928 10,00 | 0 0/3 -       |                          | -         | /       | [판매처리스트]    |                         |
| □ 2 정나라 010-49                                                                                                    | 43-2196 10,00 | 0 0/3 -       |                          | -         | /       | [이용가이드UR    | L]                      |

1. 발송이 완료되면 '상세조회' 버튼이 생성되어 클릭 시 발송결과를 상세조회 할 수 있습니다.

- 2. 해상 발송건에 대한 발송 현황 및 상품권 수신자의 상품권 등록현황을 확인할 수 있습니다.
- 3. 상품권 대량발송 대상자에게 LMS를 재 발송 합니다. (최대 3회까지 LMS 재 발송 가능)
- 상품권 대량발송 대상자별로 발송을 취소합니다. 단, 상품권을 이미 등록한 대상자는 취소할 수 없습니다.
- 5. LMS 재 발송 횟수를 확인할 수 있습니다.
- 6. 상품권 대량발송 대상자가 등록한 등록처를 확인할 수 있습니다.
- 7. 상품권 발송 결과에 대한 상태를 확인할 수 있습니다.
  - 등록완료 : 상품권 수신자가 상품권을 사용하기 위해 등록처에 등록을 완료한 상태
  - 등록대기 : 상품권 LMS 발송 후 상품권 수신자가 아직 상품권을 등록처에 등록하지 않은 상태
  - 관리자취소 : 기업의 상품권 담당자가 상품권 발송을 취소한 상태
  - 만료자동취소 : 상품권 LMS 발송 후 상품권 수신자가 1개월 내 사용 등록하지 않는 경우
    - 기간이 만료되어 자동으로 발송이 취소된 상태
- 8. 현재의 상품권 발송 결과를 엑셀파일로 다운로드 합니다.

#### 9. 상품권 발송 결과를 조회시간 기준으로 새롭게 조회 합니다. (상세조회 확인 시 반드시 새로고침 후 확인 필요)

10. 상품권 발송 시 상품권 대량발송 대상자에게 LMS가 발송 되는 형식 입니다.

#### 고객센터 1670-0582

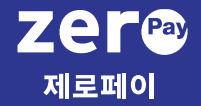

6. 사용자 추가 이용

## 사용자 추가 이용

#### ■ 사용자 추가 이용

제로페이모바일상품권 대량구매 서비스를 기업에서 2명 이상의 사용자가 사용하고자 하는 경우 추가 가입한 사용자는 최초 가입한 회사 관리자의 이용 승인 후 이용할 수 있습니다.

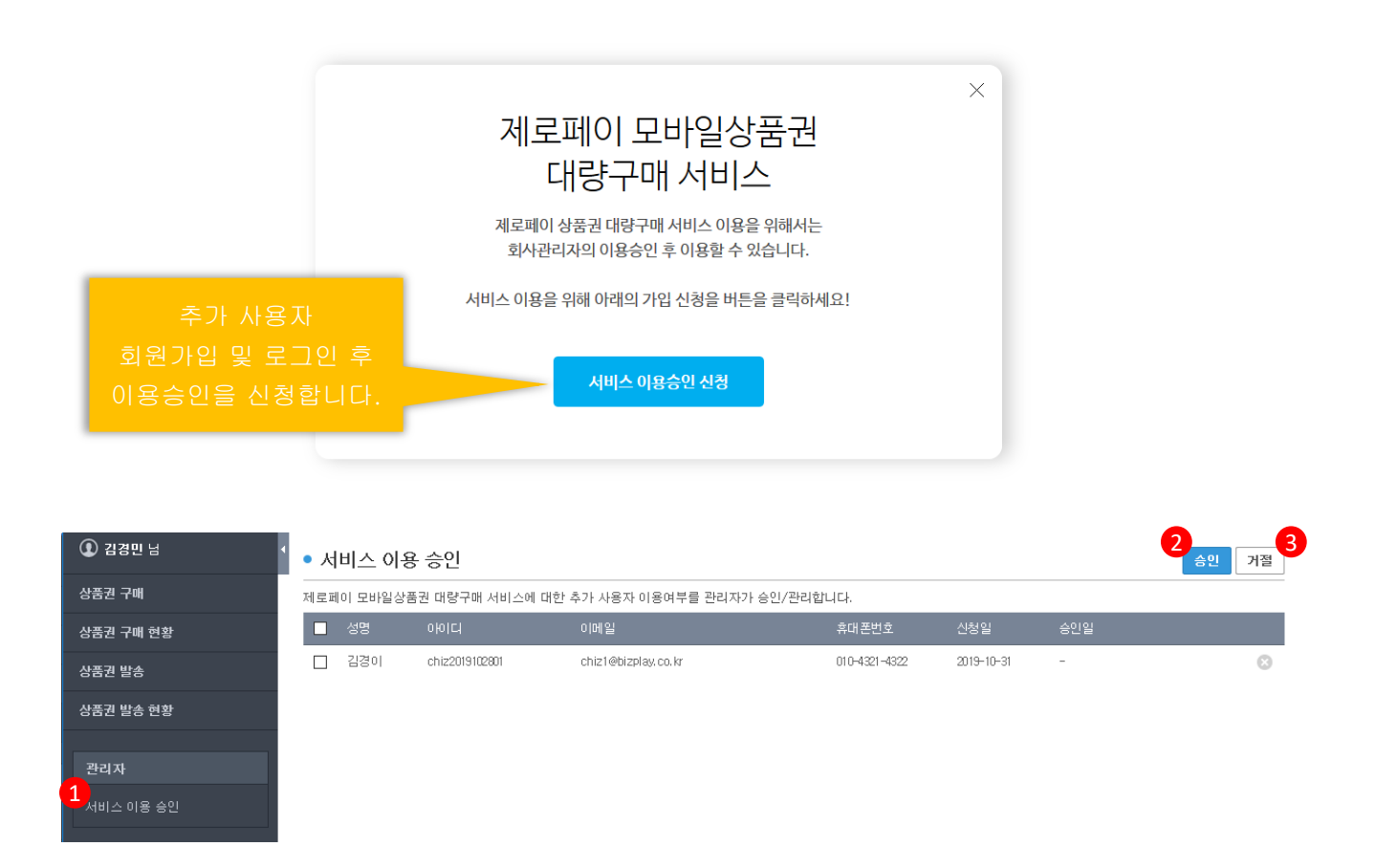

- 1. 회사 관리자는 관리자>서비스 이용 신청 메뉴를 통해 신청 대상자를 확인할 수 있습니다.
- 2. '승인' 버튼을 통해 신청자의 서비스 이용을 승인 처리 합니다.

'승인' 완료 시 신청 사용자는 제로페이모바일상품권 대량구매서비스를 이용할 수 있습니다.

3. '거절' 버튼을 통해 신청자의 서비스 이용을 거절 처리 합니다.

#### ♣ 알아두세요!

회사관리자 변경이 필요한 경우 고객센터로 문의 부탁드립니다.

## End of Document